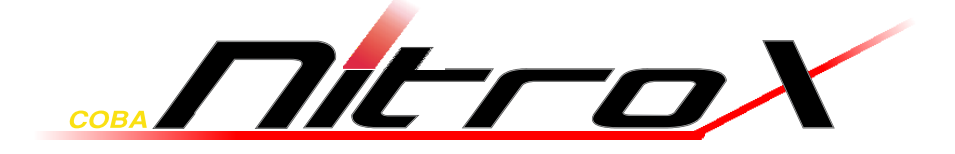

# **Handbuch**

PDU SM-1688 PDU SW-1081 PDU SW-1681

CE

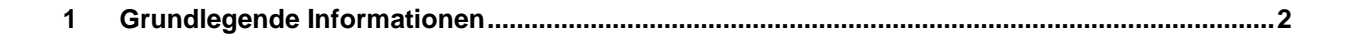

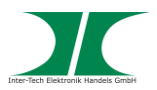

|    | 1.1<br>1.2 | Einleitung                                     | 3  |
|----|------------|------------------------------------------------|----|
|    | 1.3        | Generelle Hinweise                             | 3  |
| 2  | Siche      | rheit                                          | 4  |
|    | 2.1        | Bestimmungsgemäße Verwendung des Gerätes       | 4  |
|    |            | 2.1.1 Einsatzbereich und lokale Anforderungen  | 4  |
|    |            | 2.1.2 Entsorgung                               | 4  |
|    | 2.2        | Generelle Hinweise                             | 4  |
|    | 2.3        | Gefahren und Schutzmaßnahmen                   | 4  |
| 3  | Produ      | ıkteigenschaften                               | 6  |
|    | 3.1        | Merkmale                                       | 6  |
|    | 3.2        | Gerätebeschreibung                             | 7  |
|    | 3.3        | Technische Daten                               | 9  |
|    | 3.4        | Elektrischer Anschluss                         | 9  |
| 4  | Instal     | lation                                         | 10 |
| 5  | Bedie      | nung über Webinterface                         | 11 |
|    | 5.1        | Login                                          | 11 |
|    | 5.2        | Menüpunkt: Information - PDU                   |    |
|    | 5.3        | Menüpunkt: Information - System                | 13 |
|    | 5.4        | Menüpunkt: Control - Outlet                    | 13 |
|    | 5.5        | Menüpunkt: Control - Group (nur SM-1688)       | 14 |
|    | 5.6        | Menüpunkt: Control - Schedule (nur SM-1688)    | 15 |
|    | 5.7        | Menüpunkt: Control - Ping Action (nur SM-1688) | 15 |
|    | 5.8        | Menüpunkt: Configuration - PDU                 | 16 |
|    | 5.9        | Menüpunkt: Configuration - Threshold           | 17 |
|    | 5.10       | Menüpunkt: Configuration - User                | 18 |
|    | 5.11       | Menüpunkt: Configuration - Network             | 19 |
|    | 5.12       | Menüpunkt: Configuration - Mail                | 19 |
|    | 5.13       | Menüpunkt: Configuration - SNMP                | 20 |
|    | 5.14       | Menüpunkt: Configuration - Time                | 21 |
| 6  | Bedie      | nung über SNMP                                 | 22 |
| 7  | Bedie      | nung über das PDU Utility                      | 22 |
| 8  | Instar     | ndhaltung                                      | 23 |
| 9  | Entso      | rgung                                          | 23 |
| 10 | Garan      | ntiebestimmungen                               | 24 |
| 11 | Konta      | Iktinformation                                 | 24 |
|    |            |                                                |    |

# 1 Grundlegende Informationen Handbuch Nitrox PDU SW-xxxx/ SM-xxxx

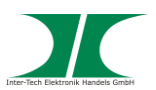

#### 1.1 Einleitung

Vielen Dank, dass Sie sich für den Kauf einer Coba Nitrox PDU entschieden haben.

PDUs sind intelligente Stromverteiler für Computer in Serverschränken und bieten, je nach Modell, verschiedene, zusätzliche Eigenschaften.

Um lange Freude an Ihrer PDU zu haben und den optimalen Nutzen aus dem Produkt zu ziehen empfehlen wir Ihnen die nachfolgende Bedienungsanleitung aufmerksam durchzulesen und insbesondere die Sicherheitsinformationen zu beachten.

#### 1.2 Lieferumfang

1x PDU

1x Anschlusskabel

1x CD mit Handbuch auf Deutsch und Englisch

#### 1.3 Generelle Hinweise

Symbole und Signalwörter

| Symbol / Signalwort | Bedeutung                                                                                                    |
|---------------------|----------------------------------------------------------------------------------------------------|
|                     | Macht Sie auf eine gefährliche Situation aufmerksam,<br>die eine schwere Verletzung oder den Tod nach sich<br>ziehen <b>kann</b> , wenn sie nicht vermieden wird. |
| HINWEIS             | Macht Sie auf mögliche Sachschäden und andere wichtige Informationen aufmerksam.                                                                                  |

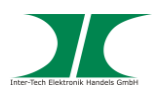

# 2 Sicherheit

#### 2.1 Bestimmungsgemäße Verwendung des Gerätes

2.1.1 Einsatzbereich und lokale Anforderungen

Dieses Gerät ist ausschließlich für den Anschluss von Computern innerhalb geschlossener Räume vorgesehen.

Benutzen oder lagern Sie das Gerät nicht in feuchten Räumen oder in der Nähe von Wasser.

Betreiben Sie das Gerät nicht in der Nähe von Wärmequellen. Die zusätzliche Wärmezuführung könnte zu Überhitzung und Defekt oder Feuer führen.

#### 2.1.2 Entsorgung

Führen Sie das Gerät nicht dem Hausmüll zu.

Das Gerät kann an den für die Entsorgung vorgesehenen Stellen kostenfrei abgegeben werden.

Die Verpackung entsorgen Sie bitte über den dafür vorgesehenen Weg der Altpapierentsorgung.

#### 2.2 Generelle Hinweise

Bitte lesen Sie die Betriebsanleitung aufmerksam und vollständig durch, bevor Sie das Gerät installieren oder benutzen.

Bewahren Sie diese Anleitung gut auf. Geben Sie diese Anleitung weiter, wenn Sie das Gerät weitergeben.

Folgen Sie den Anweisungen und Warnungen vor dem Gebrauch des Gerätes.

Die Nichtbeachtung dieser Anleitung kann zu schweren Verletzungen oder Schäden führen.

Für Schäden, die aufgrund der Nichtbeachtung dieser Anleitung entstehen, übernehmen wir keine Haftung.

#### 2.3 Gefahren und Schutzmaßnahmen

Wenden Sie keinerlei äußere Kräfte auf das Anschlusskabel an.

Ziehen Sie nicht den Netzstecker indem Sie am Kabel ziehen.

Verbinden Sie kein geflicktes oder beschädigtes Kabel mit dem Gerät

Platzieren Sie das Gerät oder Kabel nicht in der Nähe von Hitzequellen

Benutzen Sie keinen beschädigten Netzstecker

#### HINWEIS

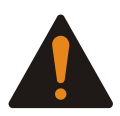

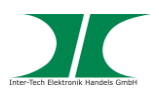

Sollten Sie merkwürdige Geräusche oder Gerüche wahrnehmen oder eine Rauchentwicklung entdecken ziehen Sie möglichst schnell das Netzkabel.

Öffnen Sie nicht das Gehäuse des Gerätes. (Brandgefahr/ elektrischer Schlag)

Stellen Sie sicher, dass alle Kabel fest mit dem Gerät verbunden sind.

Halten Sie das Gerät von Kindern fern.

Entfernen Sie das Netzkabel nicht mit nassen Händen. (Kann zu Elektroschlag führen)

Bedienen Sie das Gerät nicht mit nassen Händen. (Kann zu Elektroschlag führen)

Entnehmen Sie das Netzkabel aus der Steckdose wenn das Gerät für längere Zeit nicht im Betrieb ist. (Kann zu Hitze, Bränden oder Elektroschlag führen)

Achten Sie darauf, dass das Gerät nicht verstaubt. (Kann zu Überhitzung und Brand führen)

Achten sie auf eine ausreichende Wärmeabfuhr des Gerätes. (Kann zu Überhitzung und Brand führen)

Überlassen Sie die Wartung und/ oder Reinigung des Gerätes ausschließlich dem autorisierten Fachpersonal.

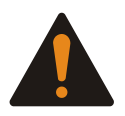

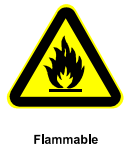

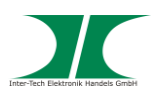

# 3 Produkteigenschaften

Die PDU ermöglicht das An- und Ausschalten von angeschlossenen Geräten über ein TCP/ IP Netzwerk. Nach Anschluss des Gerätes kann jede der 8 Steckdosen über einen Webbrowser unabhängig voneinander geschaltet werden. Zusätzlich können, je nach Modell, Einzel- oder Gesamtleistung und, mit einem optional erhältlichen Sensor, auch Umgebungsparameter abgerufen werden.

#### 3.1 Merkmale

- Eingebauter Web Server mit Realtime Stromüberwachung
- Eingebaute true RMS Strommessung
- Anzeige der IP Adresse im Display
- Alarmmeldung über Lautsprecher
- E-Mail und SNMP Warnungssendung
- Unterstützt PDU Monitor Software zur Überwachung mehrerer PDU's
- Unterstützt SNMP und MIB zur Überwachung der PDU per NMS
- Unterstützt Einzelabsicherung der Steckdosen
- Realtime Umschaltung des Ausgangs
- Zustandsanzeige per LED
- Unterstützt Einschaltverzögerung
- Optionaler Temperatur-/ Luftfeuchtigkeitssensor (nur SM-1688)

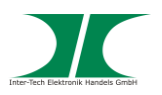

#### 3.2 Gerätebeschreibung

#### SM-1688 Vorne

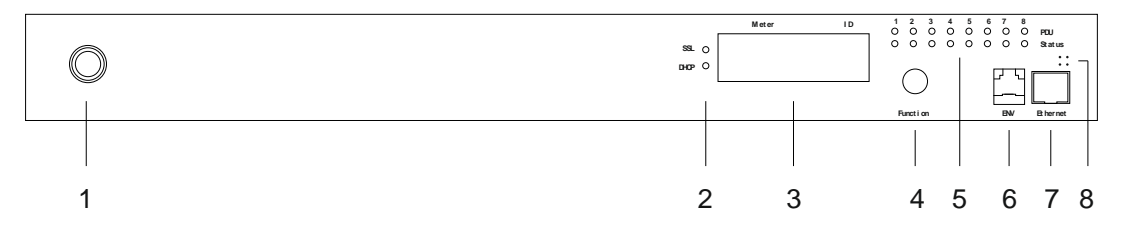

#### SM-1688 Hinten

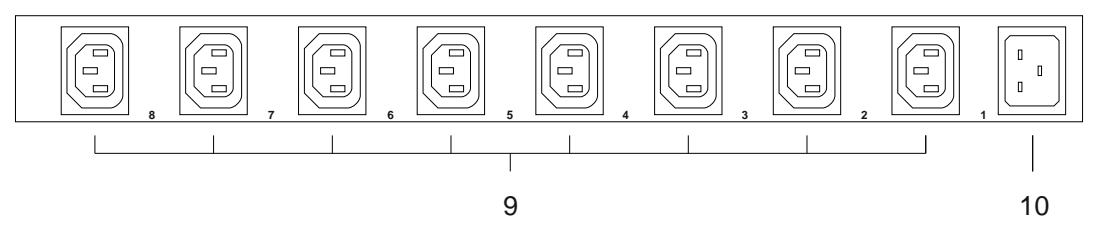

- 1 Sicherungsautomat, Überlastschutz
- 2 LED DHCP: Zeigt an ob DHCP aktiv LED SSL: Ohne Funktion
- 3 Display Meter Anzeige von Stromstärke und IP-Adresse ID - Identifikation der PDU
- 4 Funktionsknopf

Abstellen des Alarms (Der Überlastalarm kann nicht abgestellt werden)
Drücken und Halten für 2 Sek. um IP-Adresse anzuzeigen
Drücken und Halten für 4 Sek. für Wechsel zwischen DHCP und fester IP
Drücken und Halten für 6 Sek. für Zurücksetzen auf Werkseinstellung

- 5 LED Anzeige Ausgang-Status
  - Grün angeschlossenes Gerät
  - Rot Fehler am Ausgang
- 6 Anschluss des optionalen Sensors
- 7 Netzwerkanschluss
- 8 Lautsprecher

Warnung - 1 Ton pro Sekunde

Überlast - 3 Töne pro Sekunde (Der Alarm ertönt so lange bis der Strom wieder normal ist und der Grenzwert um mindestens 0,5A unterschritten wird)

- 9 Stromausgänge
- 10 Stromeingang

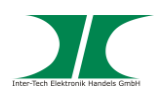

#### SW-1081/ 1681 Vorne

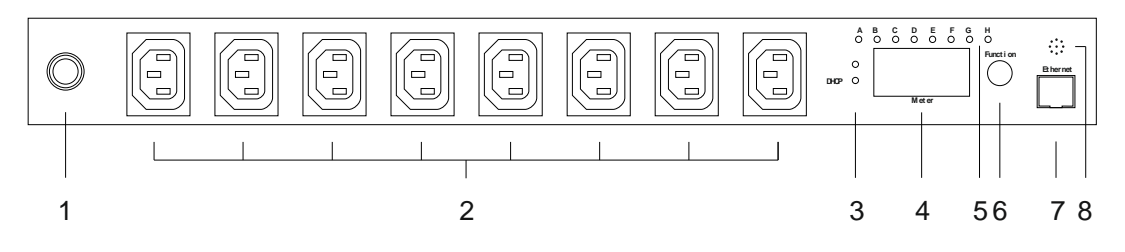

#### SW-1081/ 1681 Hinten

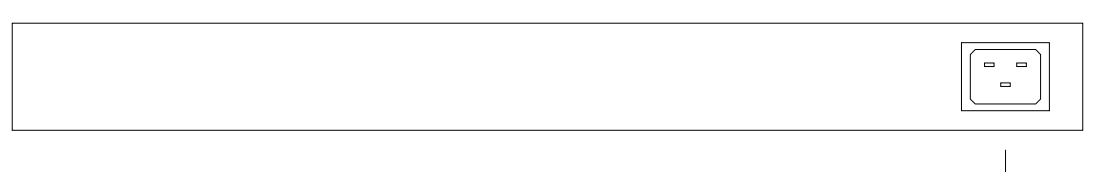

- 1 Sicherungsautomat, Überlastschutz
- 2 Stromausgänge
- 3 LED DHCP: Zeigt an ob DHCP aktiv
- 4 Display

Meter - Anzeige von Stromstärke und IP-Adresse

- ID Identifikation der PDU
- 5 LED Anzeige Ausgang-Status
  - Grün angeschlossenes Gerät
- 6 Funktionsknopf
  - Abstellen des Alarms (Der Überlastalarm kann nicht abgestellt werden)
  - Drücken und Halten für 2 Sek. um IP-Adresse anzuzeigen
  - Drücken und Halten für 4 Sek. für Wechsel zwischen DHCP und fester IP
  - Drücken und Halten für 6 Sek. für Zurücksetzen auf Werkseinstellung
- 7 Netzwerkanschluss
- 8 Lautsprecher
  - Warnung 1 Ton pro Sekunde
  - Überlast 3 Töne pro Sekunde

Der Alarm ertönt so lange bis der Strom wieder normal ist und der Grenzwert um mindestens 0,5A unterschritten wird.

9 Stromeingang

9

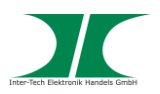

#### 3.3 Technische Daten

| Anschlüsse:            | 1x Stromeingang 230V~ AC, 10A (IEC-60320 C13), 47-<br>63 Hz (Nur Modell SW-1081)          |
|------------------------|-------------------------------------------------------------------------------------------|
|                        | 1x Stromeingang 230V~ AC, 16A (IEC-60320 C20), 47-<br>63 Hz (Nur Modell SM-1688/ SW-1681) |
|                        | 8x Stromausgang 230V~ AC, 10A (IEC-60320 C13)                                             |
|                        | 1x Ethernet (RJ45)                                                                        |
|                        | 1x Sensorausgang (RJ11) (Nur Modell SM-1688)                                              |
| Netzwerkanschluss:     | 10 Mbit/s 10baseT Ethernet (RJ45)                                                         |
| Protokolle:            | TCP/IP, HTTP, DHCP, SNMP, Mail                                                            |
| Schaltstrom (gesamt):  | 10A (2300W) nur Modell SW-1081                                                            |
|                        | 16A (3600W) nur Modell SM-1681/ SW-1681                                                   |
| Schaltstrom (je Port): | 10A (2300W)                                                                               |
| Anzeigebereich:        | 0-20A                                                                                     |
| Auflösung:             | 0,1A                                                                                      |
| Genauigkeit:           | +/- 2%                                                                                    |
| Betriebstemperatur:    | 5°C - 45°C                                                                                |
| Luftfeuchtigkeit:      | 0% - 95%                                                                                  |
| Маве:                  | 19" / 1 HU                                                                                |
| Gewicht:               | 1,5 kg                                                                                    |

#### 3.4 Elektrischer Anschluss

Modell SW-1081:Anschluss mit 10A Kaltgerätekabel an Stromnetz<br/>Gesamtlast darf 10A (2300W) nicht übersteigenModell SW-1681:Anschluss mit 16A Kaltgerätekabel an Stromnetz<br/>Gesamtlast darf 16A (3600W) nicht übersteigenModell SM-1688:Anschluss mit Kaltgerätekabel 16A an Stromnetz<br/>Gesamtlast darf 16A (3600W) nicht übersteigen

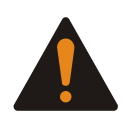

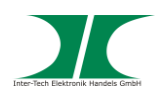

# 4 Installation

Temperatur – Bei Einbau in ein geschlossenes Rack kann die Innentemperatur größer als die Umgebungstemperatur sein. Achten Sie daher darauf, dass die angegebene maximale Umgebungstemperatur aller Komponenten im Bereich der spezifizierten Herstellerangaben liegt.

Air Flow – Achten Sie beim Einbau darauf den Luftstrom innerhalb des Racks nicht zu behindern.

1. Packen Sie die PDU aus und kontrollieren Sie sie auf Beschädigungen.

Sollte Ihre Konsole äußerliche Defekte aufweisen oder Teile des Lieferumfanges fehlen, wenden Sie sich bitte zwecks Umtausch an den Fachhandel.

Bewahren Sie die Originalverpackung auf, um im Reparaturfall das Gerät transportsicher verschicken zu können.

- Stellen Sie sicher, dass alle anzuschließenden Komponenten ausgeschaltet und vom Stromnetz getrennt sind bevor Sie die Konsole installieren.
- 3. Befestigen Sie die Rackhalterungen mit den beiliegenden Schrauben am Gerät.
- 4. Wählen Sie einen Montageplatz für das Gerät und befestigen Sie die PDU mit den Rackhalterungen und entsprechenden Schrauben am Rack.
- Schließen Sie die Stromein- und ausgangskabel entsprechend an. Achten Sie auf die Einhaltung der maximalen Lasten (siehe Punkt 3.3/ 3.4).
- 6. Verbinden Sie das Ethernetkabel mit der PDU
- 7. Das Gerät ist jetzt betriebsbereit.

Die Bedienung der PDU erfolgt ausschließlich über das Netzwerk. Dazu muss die PDU am Netzwerk angeschlossen und eingebunden sein.

Die PDU ist im Auslieferungszustand auf DHCP voreingestellt. Sollte dies nicht der Fall sein ist die voreingestellte IP-Adresse: 192.168.0.216.

HINWEIS

#### HINWEIS

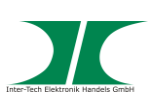

# 5 Bedienung über Webinterface

#### 5.1 Login

Geben Sie die IP-Adresse der PDU im Web-Browser ein

Der voreingestellte Username ist "snmp"

Das Passwort lautet "1234"

| Connect to 192.168.0.59                                                                                                    |
|----------------------------------------------------------------------------------------------------|
|                                                                                                    |
| The server 192.168.0.59 at Protected requires a username<br>and password.<br>Warning: This server is requesting that your username and<br>password be sent in an insecure manner (basic authentication<br>without a secure connection). |
| User name:                                                                                                    |
| Password:                                                                                                    |
| Remember my password                                                                                                    |
| OK Cancel                                                                                                    |

#### 5.2 Menüpunkt: Information - PDU

Anzeige der Gesamtstromlast

Wenn ein Sensor angeschlossen ist (nur Modell SM-1681) werden zusätzlich Raumtemperatur und –luftfeuchtigkeit angezeigt.

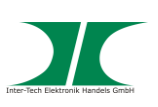

#### SW-1081/1681

| X                                  | Inter-Tech Elektronik Han<br>D-30855 Langenhagen -<br>vertrieb@inter-tech<br>www.inter-tech.d | dels GmbH<br>Germany<br>n.deX |  |  |  |
|------------------------------------|-----------------------------------------------------------------------------------------------|-------------------------------|--|--|--|
| Total load: 0.0 A , Status: Normal |                                                                                               |                               |  |  |  |
| Information                        | PDU                                                                                           |                               |  |  |  |
| PDU                                | PDU                                                                                           | 0.0 A Normal                  |  |  |  |
| System                             |                                                                                               |                               |  |  |  |
| Control                            | Threshold                                                                                     |                               |  |  |  |
| Configuration                      | Warning                                                                                       | 8.0 A                         |  |  |  |
|                                    | Overload                                                                                      | 10.0 A                        |  |  |  |
| Threshold                          |                                                                                               |                               |  |  |  |
| <u>User</u>                        |                                                                                               |                               |  |  |  |
| Network                            |                                                                                               |                               |  |  |  |
| Mail                               |                                                                                               |                               |  |  |  |
| SNMP                               |                                                                                               |                               |  |  |  |

#### SM-1688

|               | Inter-Tech Elektronik Handels Gmb<br>D-30855 Langenhagen - Germany<br>vertrieb@inter-tech.de<br>www.inter-tech.de | <u>Nitro</u> X |
|---------------|----------------------------------------------------------------------------------------------------|----------------|
| То            | tal load: 3.9 A , Status:                                                                                         | : Normal       |
| Information   | PDU                                                                                                    |                |
| PDU           | PDU1                                                                                                    | 0.0 A Normal   |
| System        | PDU2                                                                                                    | 0.6 A Normal   |
| Control       | PDU3                                                                                                    | 0.3 A Normal   |
| Outlet        | PDU4                                                                                                    | 1.4 A Normal   |
| Group         | PDU5                                                                                                    | 0.6 A Normal   |
| Schedule      | PDU6                                                                                                    | 0.3 A Normal   |
| Ping Action   | PDU7                                                                                                    | 0.5 A Normal   |
| Configuration | PDU8                                                                                                    | 0.2 A Normal   |
| PDU           | Total Current                                                                                                    | 3.9 A Normal   |
| Threshold     |                                                                                                    |                |
| User          | Option Device                                                                                                    |                |
| Network       | Temperature                                                                                                    | +29.9 C        |
| Mail          | Humidity                                                                                                    | 06 %           |
| SNMP          |                                                                                                    |                |
| Time          |                                                                                                    |                |

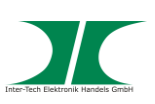

#### 5.3 Menüpunkt: Information - System

Anzeige der Systeminformationen wie

Modell Nummer

Firmware Version

MAC Adresse

System Name

System Kontakt

### Aufstellungsort

|               | Inter-Tech Elektronik Handels Gml<br>D-30855 Langenhagen - Germany<br>vertrieb@inter-tech.de<br>www.inter-tech.de |                     |
|---------------|----------------------------------------------------------------------------------------------------|---------------------|
| То            | tal load: 0.0 A , Status                                                                                          | : Normal            |
| Information   | Model No.                                                                                                    | PDU SW-1081         |
| PDU           | Firmware Version                                                                                                  | s4.82-091012-1cb08s |
| System        | MAC Address                                                                                                    | 00:06:18:75:96:4B   |
| Control       | System Name                                                                                                    | PDU                 |
| Outlet        | System Contact                                                                                                    | Admin               |
| Configuration | 1 4                                                                                                    |                     |
| PDU           | Location                                                                                                    | Office              |
| Threshold     |                                                                                                    | Apply               |
| User          |                                                                                                    |                     |
| Network       |                                                                                                    |                     |
| Mail          |                                                                                                    |                     |
| SNMP          |                                                                                                    |                     |

#### 5.4 Menüpunkt: Control - Outlet

Status-Anzeige/ Änderung der PDU Ausgänge

Wählen Sie im Kästchen die zu ändernden Ausgänge aus und ändern Sie den Status durch Klicken auf den entsprechenden Knopf

ON: Drücken um ausgewählten Ausgang anzuschalten

OFF: Drücken um ausgewählten Ausgang auszuschalten

OFF/ON: Drücken um ausgewählten Ausgang zu rebooten

| Handbuch P | X           | Inter-Tech Elektronik Ha<br>D-30855 Langenhagen<br>vertrieb@inter-tec<br>www.inter-tech | ndels GmbH<br>- Germany<br>-h.de | trox |
|------------|-------------|-----------------------------------------------------------------------------------------|----------------------------------|------|
|            | Г           | Total load: 0.0 A , S                                                                   | Status: Normal                   |      |
|            | Information | PDU                                                                                     | Status                           |      |
|            | PDU         | OutletA                                                                                 | ON                               |      |
|            | System      | OutletB                                                                                 | ON                               |      |

13 von 25 19.01.2018

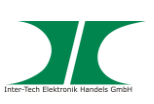

#### 5.5 Menüpunkt: Control – Group (nur SM-1688)

Hier können Sie die Ausgänge zu Gruppen zusammenfassen und gemeinsam schalten. Die Ausgänge werden mit Ihrem Namen (wie unter Configuration – PDU eingetragen) mit Komma getrennt eingegeben.

|                                                                     | Inter-Tech Elektronik Hande<br>D-30855 Langenhagen - G<br>vertrieb©inter-tech.de<br>www.inter-tech.de | ermany<br>de mad | NIEri | zx     |
|---------------------------------------------------------------------|----------------------------------------------------------------------------------------------------|------------------|-------|--------|
| То                                                                  | tal load: 3.9 A , St                                                                                  | atus; Norma      | L.    |        |
| Information<br>PDU                                                  | Outlet<br>(A,B,C)                                                                                     |                  |       | Active |
| System                                                              | A,                                                                                                    | ON               | OFF   |        |
| Control                                                             | В,                                                                                                    | ON               | OFF   | 2      |
| Outlet                                                              | C,                                                                                                    | ON               | OFF   |        |
| Group                                                               | D,                                                                                                    | ON               | OFF   |        |
| Schedule                                                            | E,                                                                                                    | ON               | OFF   | M      |
| Ping Action<br>Configuration                                        | Fr                                                                                                    | ON               | OFF   | ×      |
| PDU                                                                 | G,H,                                                                                                  | ON               | OFF   |        |
| Threshold                                                           | H,                                                                                                    | ON               | OFF   | R      |
| <u>User</u><br><u>Network</u><br><u>Mail</u><br><u>SNMP</u><br>Time | S                                                                                                    | etting Ap        | pły   |        |

# 5.6 Menüpunkt: Control – Schedule (nur SM-1688)

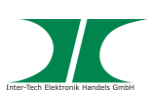

Hier können Sie Zeiten angeben, zu denen die Ausgänge an- oder ausgeschaltet werden. Auch ein Aus-Ein Schaltzyklus kann eingestellt werden.

| Х                             | Inter-<br>D-30                  | Tech Elekti<br>855 Lange<br>vertrieb@<br>www.in | ronik Handels<br>nhagen - Gern<br>inter-tech.de<br>ter-tech.de | GmbH<br>nany            |                | tro      | r      |
|-------------------------------|---------------------------------|-------------------------------------------------|----------------------------------------------------------------|-------------------------|----------------|----------|--------|
|                               | Total                           | load: 3.9                                       | A , Status:                                                    | : Normal                |                |          |        |
| Information<br>PDU<br>System  | Current Tim<br>Outlet<br>(A,B,) | ne: 2016/<br>Every                              | 01/29 15:00<br>Date<br>(yy/mm/dd)                              | :55<br>Begin<br>(hh:mm) | End<br>(hh:mm) | Action   | Active |
| Control                       | A,B,                            | Day 👻                                           | 09/06/30                                                       | 14:48                   | 18:30          | OFF/ON ~ | ] 🗆    |
| Group                         | В,                              | Mon ~                                           | 09/06/30                                                       | 07:59                   | 18:30          | ON ~     |        |
| Schedule<br>Ping Action       | С,                              | Mon 🗸                                           | 09/06/30                                                       | 07:59                   | 18:30          | ON ~     | ]      |
| Configuration                 | D,                              | Mon ~                                           | 09/06/30                                                       | 07:59                   | 18:30          | ON ~     |        |
| PDU<br>Threshold              | E,                              | Mon ~                                           | 09/06/30                                                       | 07:59                   | 18:30          | 0N ~     |        |
| User                          | F,                              | Mon ~                                           | 09/06/30                                                       | 07:59                   | 18:30          | ON ~     |        |
| <u>Network</u><br><u>Mail</u> | G,                              | Mon 🕑                                           | 09/06/30                                                       | 07:59                   | 18:30          | ON ~     |        |
| <u>SNMP</u><br>Time           | H,                              | Mon ~                                           | 09/06/30                                                       | 07:59                   | 18:30          | ON ~     | ]      |

#### 5.7 Menüpunkt: Control – Ping Action (nur SM-1688)

Hier können Sie IP Adressen anpingen lassen und bei nicht erfolgter Antwort einen Schaltvorgang bei einem Ausgang veranlassen.

|                    | Inter-Tech Elekt<br>D-30855 Lange<br>vertrieb@<br>www.in | <u>NIL-D</u>           | trox    |          |        |
|--------------------|----------------------------------------------------------|------------------------|---------|----------|--------|
|                    | Total load: 3.                                           | 9 A , Status: No       | rmal    |          |        |
| Information<br>PDU | Ping<br>IP Address                                       | Response<br>10 minutes | Outlet  | Action   | Active |
| <u>System</u>      | 19.168.23.200                                            | 0                      | PDC     | OFF/ON 👻 |        |
| Outlet             | 19.168.23.201                                            | 0                      | DBServ  | OFF/ON 🛩 |        |
| Group<br>Schedule  | 19.168.23.202                                            | 0                      | OutletC | OFF ~    |        |
| Ping Action        | 19.168.23.203                                            | 0                      | OutletD | OFF 👻    |        |
| Configuration      | 19.168.23.204                                            | 0                      | OutletE | OFF ~    |        |
| Threshold<br>User  | 19.168.23.205                                            | 0                      | OutletF | OFF 👻    |        |
| Network            | 19.168.23.206                                            | 0                      | OutletG | OFF 🖌    |        |
| Mail<br>SNMP       | 19.168.23.207                                            | 0                      | OutletH | OFF ~    |        |

# 5.8 Menüpunkt: Configuration - PDU

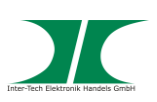

Benennung der Ausgänge und Einstellen der Verzögerungszeit

Name: Benennung des Ausgangs

**ON:** Einstellen der Verzögerungszeit beim Einschalten je Ausgang

OFF: Einstellen der Verzögerungszeit beim Ausschalten je Ausgang

Beachten Sie: Die max. Verzögerungszeit ist 255 Sek.

| Х                                  | TOX     |                  |                   |  |  |  |  |
|------------------------------------|---------|------------------|-------------------|--|--|--|--|
| Total load: 0.0 A , Status: Normal |         |                  |                   |  |  |  |  |
| Information<br>PDU                 | Name    | ON<br>Delay(sec) | OFF<br>Delay(sec) |  |  |  |  |
| System                             | OutletA | 1                | 1                 |  |  |  |  |
| Control                            | OutletB | 2                | 2                 |  |  |  |  |
| Outlet                             | OutletC | 3                | 3                 |  |  |  |  |
| Configuration                      | OutletD | 4                | 4                 |  |  |  |  |
| PDU                                | OutletE | 5                | 5                 |  |  |  |  |
| Threshold                          | OutletF | 6                | 6                 |  |  |  |  |
| <u>User</u><br>Network             | OutletG | 7                | 7                 |  |  |  |  |
| Mail                               | OutletH | 8                | 8                 |  |  |  |  |
| SNMP                               | Apply   | Apply            | Apply             |  |  |  |  |

#### Beachten Sie :

Nachdem die PDU ans Stromnetz angeschlossen wurde, startet Sie die Ausgänge nach den voreingestellten Werten. In der Werkseinstellung wird jeder Ausgang mit einer Verzögerung von einer Sekunde auf den vorangegangenen gestartet.

Wird die PDU vor Vollendung der Startsequenz vom Stromnetz getrennt, stellt sie nach Wiederherstellung der Stromversorgung den letzten Status wieder her. Evtl. nicht gestartete Ausgänge müssen im Web-Interface per Hand gestartet werden.

#### 5.9 Menüpunkt: Configuration - Threshold

Einstellung der Grenzwerte für Warnung und Überlastung

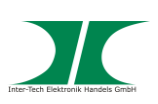

### Nur bei SM-1688: - Einstellung der Grenzwerte für Temperatur und Luftfeuchtigkeit

- Getrennt für jeden Port einstellbar

SW-1081/1681

| Х             | Inter-Tech Elektronik H<br>D-30855 Langenhage<br>vertrieb@inter-te<br>www.inter-te | landels GmbH<br>n - Germany<br>tech.de min<br>ch.de | <u>Nitro</u> X |
|---------------|------------------------------------------------------------------------------------|-----------------------------------------------------|----------------|
| То            | tal load: 0.0 A ,                                                                  | Status: Norma                                       | I              |
| Information   |                                                                                    |                                                     | old (Amp)      |
| PDU           | Name                                                                               | Warning                                             | Overload       |
| <u>System</u> | PDU                                                                                | 8                                                   | 10             |
| Control       |                                                                                    | Ar                                                  | vla            |
| Outlet        |                                                                                    |                                                     | F 7            |
| Configuration |                                                                                    |                                                     |                |
| PDU           |                                                                                    |                                                     |                |
| Threshold     |                                                                                    |                                                     |                |
| User          |                                                                                    |                                                     |                |
| Network       |                                                                                    |                                                     |                |
| Mail          |                                                                                    |                                                     |                |
| SNMP          |                                                                                    |                                                     |                |

SM-1688

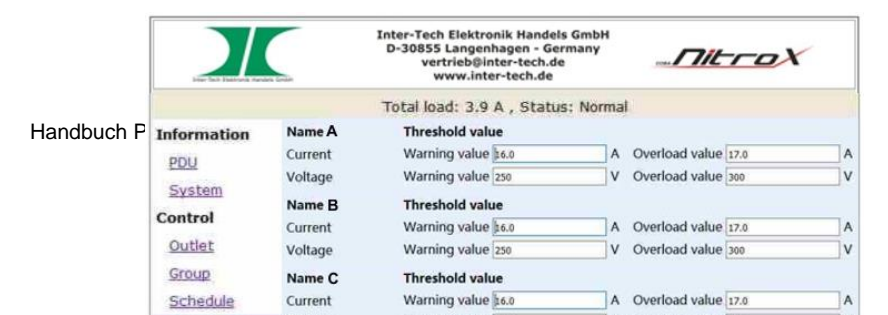

17 von 25 19.01.2018

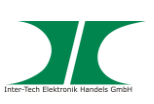

# 5.10 Menüpunkt: Configuration – User

Ändern der ID und des Passwortes

Voreinstellung der ID ist "snmp" und des Passwortes "1234"

| X                                                                         | Inter-Tech Elektronik Handels GmbH<br>D-30855 Langenhagen - Germany<br>vertrieb@inter-tech.de<br>www.inter-tech.de |
|---------------------------------------------------------------------------|----------------------------------------------------------------------------------------------------|
| 3                                                                         | otal load: 0.0 A , Status: Normal                                                                                  |
| Information<br>PDU<br>System<br>Control<br>Outlet<br>Configuration<br>PDU | Original<br>ID                                                                                                    |
| Threshold<br>User<br>Network<br>Mail<br>SNMP                              | Apply                                                                                                    |

# 5.11 Menüpunkt: Configuration – Network Netzwerkinformationen

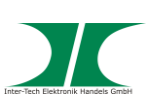

|               | Inter-Tech Elektronik Handels Gm<br>D-30855 Langenhagen - German<br>vertrieb@inter-tech.de<br>www.inter-tech.de |               |
|---------------|----------------------------------------------------------------------------------------------------|---------------|
| Т             | otal <mark>load: 0.0 A , Status</mark>                                                                          | : Normal      |
| Information   | IP Address                                                                                                    |               |
| PDU           | Host Name                                                                                                    | DIGIBOARD     |
| System        | IP Address                                                                                                    | 10.0.052      |
| Control       | Subnet Mask                                                                                                    | 255.255.255.0 |
| Outlet        | Gateway                                                                                                    | 10.0.0.100    |
| Configuration |                                                                                                    | ✓ Enable DHCP |
| PDU           | DNS Server IP                                                                                                   |               |
| Threshold     | Primary DNS IP                                                                                                  | 10 0 0 7      |
| User          |                                                                                                    | 10.0.0.7      |
| Network       | Secondary DNS IP                                                                                                | 10.0.0.100    |
| Mail          |                                                                                                    | Apply         |
| SNMP          |                                                                                                    |               |

### 5.12 Menüpunkt: Configuration – Mail

Bei Erreichen der voreingestellten Grenzwerte kann die PDU eine Email an eine voreingestellte Emailadresse senden.

Email Server: Mailserver Name

Sender's Email: Absender Emailadresse

Email Address: Empfänger Emailadresse

Die Nachricht beinhaltet:

Ausgang A-H XXXXXXXX

X=0 : Strom aus X=1 : Strom an

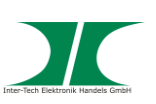

| Х                              | Inter-Tech Elektronik<br>D-30855 Langenhag<br>vertrieb@inter<br>www.inter-te | Handels GmbH<br>en - Germany<br>-tech.de |
|--------------------------------|------------------------------------------------------------------------------|------------------------------------------|
|                                | Total load: 0.0 A                                                            | , Status: Normal                         |
| Information                    | Email Setting<br>Email Server                                                | mail.your.com                            |
| System<br>Control              | Sender's Email                                                               | sender@yourcom.com                       |
| <u>Outlet</u><br>Configuration | Email Address                                                                |                                          |
| <u>PDU</u><br><u>Threshold</u> |                                                                              | Apply                                    |
| <u>User</u><br><u>Network</u>  |                                                                              |                                          |
| Mail<br><u>SNMP</u>            |                                                                              |                                          |

#### 5.13 Menüpunkt: Configuration – SNMP

Bei Erreichen der voreingestellten Grenzwerte kann die PDU eine SNMP Nachricht an eine voreingestellte IP-Adresse verschicken.

Trap Notification: Eingeben der Empfänger IP-Adresse

**Community:** Einstellen des SNMP Bereiches

- Read: Lesebereich ist fest auf "public" voreingestellt
- Write: Schreibbereich ist voreingestellt auf "public" und kann individuell vergeben werden.

|               | Inter-Tech Elektronik Hand<br>D-30855 Langenhagen - G<br>vertrieb@inter-tech.<br>www.inter-tech.de | els GmbH<br>Germany<br>de <i>mitroX</i> |
|---------------|----------------------------------------------------------------------------------------------------|-----------------------------------------|
| То            | tal load: 0.0 A , St                                                                               | atus: Normal                            |
| Information   | Trap Notifica                                                                                      | tion                                    |
| PDU           | Receiver IP                                                                                        | 192.168.0.1                             |
| <u>System</u> |                                                                                                    |                                         |
| Control       |                                                                                                    | Apply                                   |
| Outlet        | Community                                                                                          |                                         |
| Configuration | Read                                                                                               | public                                  |
| PDU           | Write                                                                                              | public                                  |
| Threshold     |                                                                                                    | Apply                                   |
| <u>User</u>   |                                                                                                    |                                         |
| Network       |                                                                                                    |                                         |
| Mail          |                                                                                                    |                                         |
| SNMP          |                                                                                                    |                                         |

5.14 Menüpunkt: Configuration – Time (nur SM-1688) Handbuch PDU SW-xxx/ SM-xxxx

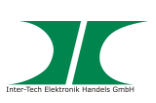

Einstellen der Uhrzeit und festlegen eines Zeitservers.

|               | Inter-Tech Elektronik Handels G<br>D-30855 Langenhagen - Germa<br>vertrieb@inter-tech.de<br>www.inter-tech.de |                    |
|---------------|----------------------------------------------------------------------------------------------------|--------------------|
| Information   | Internet Time Setting                                                                                         |                    |
| System        | Time Between Updates                                                                                          | NO ¥               |
| Control       | Drimany Time Conver                                                                                           | neel ata ara       |
| <u>Outlet</u> | Primary Time Server                                                                                           | pool.ntp.org       |
| Schedule      | Secondary Time Server                                                                                         | asia.pool.ntp.org  |
| Ping Action   | Time Zone                                                                                                    | GMT+8:00 V         |
| Configuration |                                                                                                    | Apply              |
| PDU           | System Time 2007/01/                                                                                          | 01 00:04:50        |
| <u>User</u>   | System Time                                                                                                   | 01 00.0 1.00       |
| Network       | (yyyy/mm/dd hh:mm:ss)                                                                                         | 2007/01/01 00:04:4 |
| Mail          |                                                                                                    | Apply              |
| SNMP          |                                                                                                    |                    |
| Time          |                                                                                                    |                    |

# 6 Bedienung über SNMP

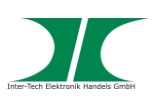

Die PDU ist kompatibel zu SNMP v1 und v2.

Auf der beiliegenden CD finden Sie im Ordner MIB die Datei PDUMIB.mib zum Import in eine SNMP Serveranwendung. Wenn Sie die Datei mit einem Text Editor öffnen, sind die einzelnen Bezeichner und deren Funktion in der Datei erklärt.

Die weitere Vorgehensweise zur Konfiguration der PDU in Ihrer Serveranwendung entnehmen Sie bitte der Dokumentation Ihrer Anwendung.

Sollten Sie selber Skripte programmieren wollen, finden Sie die nötigen Informationen zur Konfiguration in den Normungen zu SNMP.

# 7 Bedienung über das Utility

Die PDU Utility Software finden Sie auf der beiliegenden CD im Ordner PDU\_Utility, sowie die entsprechende Anleitung im Ordner User-Manual.

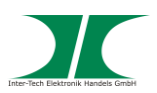

# 8 Instandhaltung

Grundsätzlich bedarf dieses Produkt keinerlei Wartung, die ein Öffnen oder ein Arbeiten innerhalb des Produktes erfordern.

Zum Säubern des Gerätes, können Sie dieses mit einem trockenen Tuch von Staub befreien.

Reinigen Sie das Gerät nicht mit einem nassen oder feuchten Lappen, es besteht dabei die Gefahr eines elektrischen Schlages.

Kontrollieren Sie regelmäßig Anschlussleitungen auf Beschädigungen.

Tauschen Sie beschädigte Anschlussleitungen gegen zugelassene neue Anschlussleitungen aus.

# 9 Entsorgung

Wenn Sie Ihr Produkt austauschen wollen oder müssen entsorgen Sie es bitte nicht über den Hausmüll, sondern über die speziellen Sammelstellen für Elektroaltgeräte. Bei Fragen dazu wenden Sie sich bitte an Ihre Gemeinde-/ Stadtverwaltung oder fragen Sie Ihren Fachhändler.

Die anfallenden Verpackungsreste von Pappe und Kunststoffen, entsorgen Sie bitte über die entsprechenden Sammelbehälter Ihres Hausmülls. HINWEIS

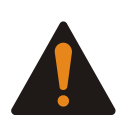

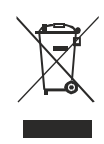

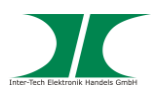

# 10 Garantiebestimmungen

Wir gewähren auf unser Produkt eine Garantie von 24 Monaten ab Kaufdatum bei sachgemäßem Gebrauch.

Zur Abwicklung des Garantiefalls wenden Sie sich bitte mit Ihrem Kaufbeleg an den Fachhandel.

Wir gewähren keine Garantie bei:

- fehlendem oder beschädigtem Garantiesiegel,
- fahrlässigem Verhalten,
- Nichtbeachtung der Bedienungsanleitung,
- unsachgemäßer Verwendung,
- Missbrauch jeglicher Art,
- Fehlfunktionen die auf äußere Einwirkungen zurückzuführen sind,
- Schäden durch höhere Gewalt,
- Schäden die durch Manipulation, Erweiterung, Update oder Umbau von Hard- oder Software entstanden sind,
- Schäden die infolge eines anderen Schadens entstanden sind.

Im Falle von Datenverlusten und Dateibeschädigungen haftet Inter-Tech nur bei grober Fahrlässigkeit oder Vorsatz sowie, in allen anderen Fällen, nur für die Wiederherstellung von Daten aus einer regelmäßig, täglich erstellten Sicherungskopie. Im Übrigen wird eine Haftung ausgeschlossen.

# 11 Kontaktinformation

Inter-Tech Elektronik Handels GmbH Hainhäuser Weg 93 D-30855 Langenhagen Germany

Tel: +49 511 72667830 Fax: +49 511 72667837 Email: vertrieb@inter-tech.de Web: www.inter-tech.de

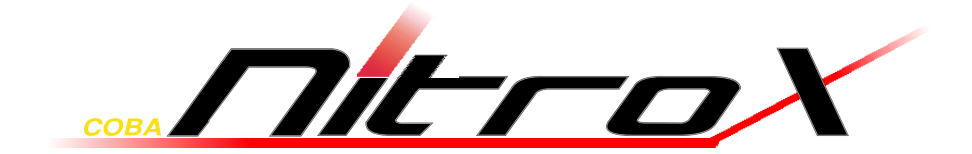

www.inter-tech.de